# Guida al servizio di iscrizione Esami

Direzione Segreteria Studenti

## Homepage

Nella pagina iniziale si vedono gli eventuali avvisi del proprio Corso di Laurea e/o dell'Area di appartenenza.

Dopo gli avvisi le 3 principali voci di menu':

Esami – Per iscriversi ad un esame

<u>Corsi (Insegnamenti) –</u> Per iscriversi alla frequenza di un corso (nel caso sia richiesto dal Docente)

<u>Attivita' didattiche e altri eventi</u> – Per iscriversi a tutti quegli eventi che non prevedono una verbalizzazione di un voto (corsi di recupero, seminari, etc.)

| O Avviso agli studenti di scien: | ze politiche                                                |  |
|----------------------------------|-------------------------------------------------------------|--|
|                                  | Esami                                                       |  |
|                                  | Iscriviti agli appelli d'esame                              |  |
|                                  |                                                             |  |
|                                  |                                                             |  |
|                                  | Corsi (Insegnamenti)                                        |  |
|                                  | Iscriviti per frequentare il corso se richiesto dal docente |  |
|                                  |                                                             |  |
|                                  | Attività didattiche ed altri eventi                         |  |
|                                  | lecriviti alle attività didattiche e attri aventi           |  |

## Homepage

Nella barra di navigazione in alto sono sempre disponibili tutte le funzioni di menu

| Homepage                                                 |                                                                                         | C+ Logo |
|----------------------------------------------------------|-----------------------------------------------------------------------------------------|---------|
| Esami                                                    |                                                                                         |         |
| Esami in piano di studio                                 |                                                                                         |         |
| Esami del tuo corso di studio                            |                                                                                         |         |
| Esami di altri corsi di studio                           |                                                                                         |         |
| Insegnamenti ad offerta libera                           |                                                                                         |         |
| Iscrizioni confermate agli esami                         |                                                                                         |         |
| Corsi (Insegnamenti)                                     |                                                                                         |         |
| Corsi del tuo piano di studio                            | Esami                                                                                   |         |
| Corsi disponibili per il tuo corso di studio             | Iscriviti agli appelli d'esame                                                          |         |
| Corsi disponibili per un corso di studio diverso dal tuo |                                                                                         |         |
| Iscrizioni confermate ai corsi                           |                                                                                         |         |
| Attività didattiche e altri eventi                       | Corsi (Insegnamenti)                                                                    |         |
|                                                          |                                                                                         |         |
|                                                          | iscriviti per frequentare il corso se richiesto dal docente                             |         |
| A                                                        | ttività didattiche ed altri eventi<br>Iscriviti alle attività didattiche e altri eventi |         |
| Università degl                                          | studi di Milano Via Festa del Perdono 7 - 20122 Milano, tel. +39 02503 111              |         |

Le voci di menu' presenti sotto Esami sono:

<u>Esami in piano di studio</u> – Per iscriversi ad un esame nel caso in cui lo studente abbia un piano di studio personalizzato

Piano di Studi percorso FOR24

Esami percorso FOR24

<u>Esami del tuo corso di studio</u> – Per iscriversi ad un esame del proprio Corso di Laurea

<u>Esami di altri corsi di studio</u> – Per iscriversi ad un esame di altro Corso di Laurea diverso dal proprio

Insegnamenti ad offerta libera – Solo per alcune aree (Studi Umanistici, Giurisprudenza, ecc..).Per iscriversi ad un esame fra quelli ad offerta libera (laboratori, moduli integrativi, a scelta libera, ecc..)

<u>Iscrizioni confermate</u> – Per consultare, modificare o cancellare le iscrizioni agli esami effettuate

Esami in piano di studio

Iscriviti agli esami del tuo piano di studio.

### Piano di Studi Percorso FOR24

Visualizza il piano di studio del percorso formativo 24 CFU.

### Esami Percorso FOR24

Iscriviti agli esami del piano di studio del percorso formativo 24 CFU.

### Esami del tuo corso di studio

Iscriviti agli esami del tuo corso di studio.

### Esami di altri corsi di studio Iscriviti agli esami di un corso di studio diverso dal tuo.

### Iscrizioni confermate agli esami Tutte le iscrizioni che hai confermato.

Solo per Studi Umanistici

<u>Esami iterabili</u> – Per iscriversi ad una iterazione di un esame gia' sostenuto (biennalizzazioni)

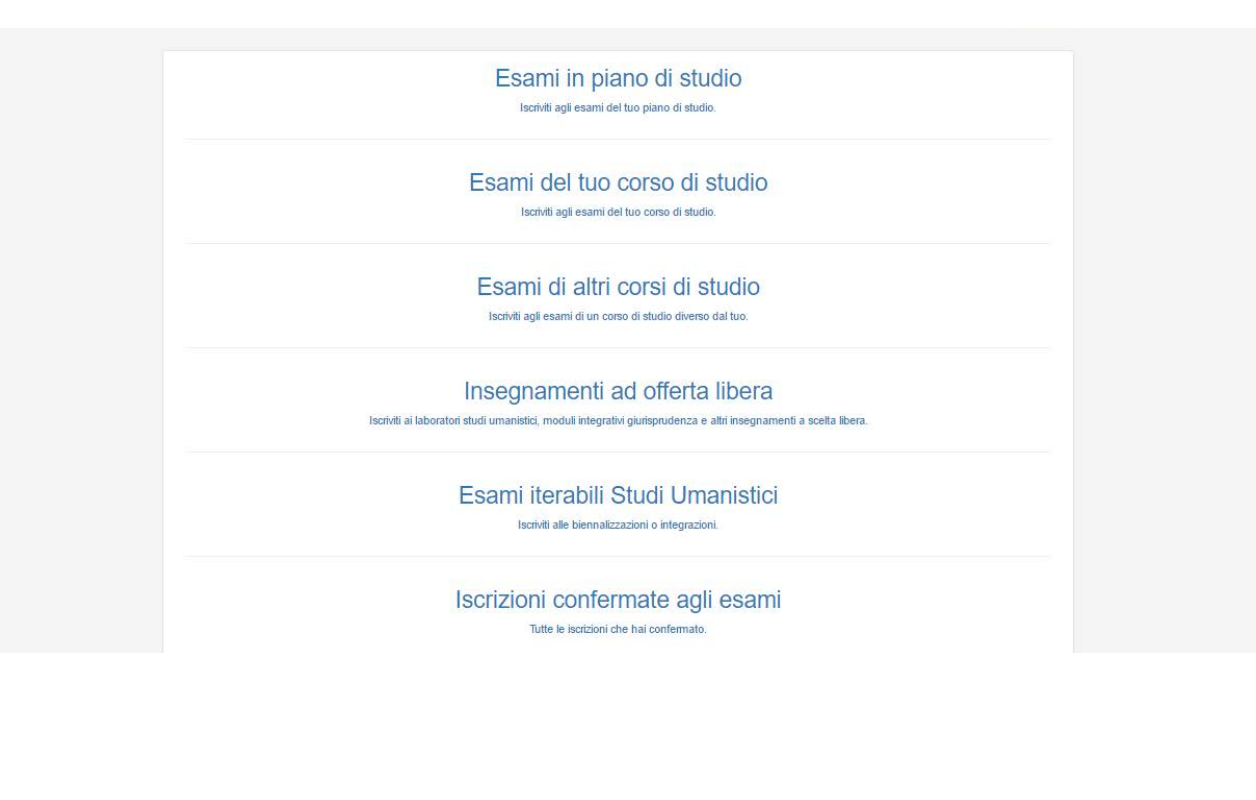

### Iscrizione ad un Esame

Dopo aver selezionato una tipologia di esame da sostenere (in piano o del mio Corso, ecc.) compare la lista degli insegnamenti ai quali e' possibile iscriversi )

#### Esami in piano di studio

| Codice | Descrizione                                 | Crediti |            |
|--------|---------------------------------------------|---------|------------|
| C-08T- | GEOGRAFIA                                   | 6       | Iscrizione |
| C-019- | INDOLOGIA                                   | 9       | Iscrizione |
| C-01E- | LETTERATURA ANGLO-AMERICANA                 | 6       | Iscrizione |
| C-01W- | LETTERATURA ITALIANA CONTEMPORANEA          | 9       | Iscrizione |
| C-0R5- | LETTERATURA ITALIANA OTTO-NOVECENTESCA      | 6       | Iscrizione |
| C-02A- | LETTERATURA LATINA                          | 12      | Iscrizione |
| C-095- | LETTERATURA RUSSA                           | 6       | Iscrizione |
| C-30D- | STORIA CONTEMPORANEA                        | 6       | Iscrizione |
| C-067- | STORIA DELLA MUSICA MODERNA E CONTEMPORANEA | 9       | Iscrizione |

### Scelta dell'appello

Dopo aver scelto l'insegnamento compare la lista degli appelli inseriti.

Cliccando su Ulteriori informazioni compaiono alcuni dettagli dell'appello (data apertura, data chiusura, luogo, ora tipo sostenimento, ecc..)

| Selezione appello                                                                                                    |                                                                               |  |
|----------------------------------------------------------------------------------------------------|-------------------------------------------------------------------------------|--|
| INDOLOGIA                                                                                                    |                                                                               |  |
| Anno accademico 2015/2016                                                                                             |                                                                               |  |
| SCRITTO + ORALE INDOLOGIA PRES                                                                                        | DENTE RESTANI PATRIZIA Data appello: 28/04/2016                               |  |
| Q Ulteriori informazioni                                                                                              | ▶ Iscriviti                                                                   |  |
| ORALE INDOLOGIA PRESIDENTE RE                                                                                         | TANI PATRIZIA Data appello: 26/05/2016                                        |  |
| Apertura: 01/05/2016<br>Presidente: Restani Patrizia<br>Orario: 10:00<br>Sostenimento: Orale<br>Tino Angello: Appello | Chiusura: 12/05/2016<br>Luogo: Aula 202                                       |  |
| Iscrizione non possibile per:                                                                                         | L'appello non è aperto alle iscrizioni in questo momento.<br><i>Iscriviti</i> |  |
|                                                                                                    | < Indietro                                                                    |  |

### Iscrizione all'appello

Dopo aver scelto l'appello, inizia la fase di iscrizione.

Viene visualizzato l'eventuale avviso inserito per l'appello

| Iscrizione Appello                                                       |
|--------------------------------------------------------------------------|
| SCRITTO + ORALE INDOLOGIA PRESIDENTE RESTANI PATRIZIA - 28/04/2016 09:00 |
| Avviso                                                                   |
| Avviso valido solo per questo appello                                    |
| < Indietro Avanti Annulla                                                |

### Iscrizione all'appello

Fase finale dell'iscrizione, per confermare e' necessario cliccare sul tasto Conferma

#### Iscrizione Appello

SCRITTO + ORALE INDOLOGIA PRESIDENTE RESTANI PATRIZIA - 28/04/2016 09:00

#### Stai per confermare l'iscrizione al seguente esame:

#### Insegnamento

INDOLOGIA

#### CFU

9

#### Appello

SCRITTO + ORALE INDOLOGIA PRESIDENTE RESTANI PATRIZIA

#### Moduli

- MODULO A DI INDOLOGIA
- MODULO B DI INDOLOGIA
- MODULO C DI INDOLOGIA

Al momento risultano iscritti 0 studenti.

< Indietro 🙁 Annulla 🛱 Conferma

Università degli studi di Milano Via Festa del Perdono 7 - 20122 Milano, tel. +39 02503 111

### Iscrizione confermata

Dopo aver confermato l'iscrizione compare la pagina riepilogativa con i dati piu' significativi dell'appello.

In alto accanto al codice QR e' presente anche il codice di avvenuta iscrizione, da conservare per dimostrare di essersi correttamente iscritti.

E' possibile anche salvare la ricevuta di iscrizione in formato pdf cliccando sull'apposito tasto

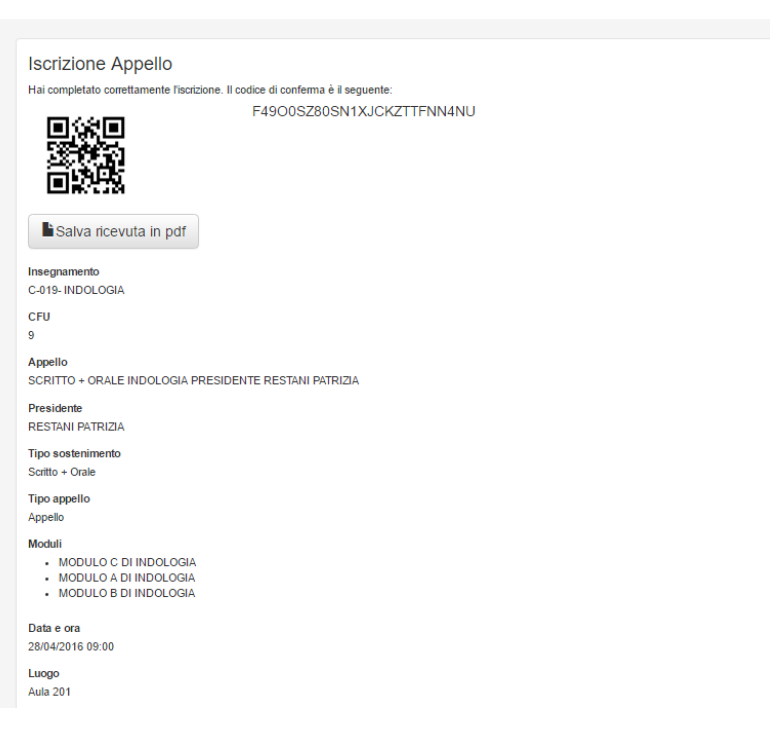

### Ricevuta di iscrizione

Questa e' la ricevuta in pdf dell'iscrizione all'appello

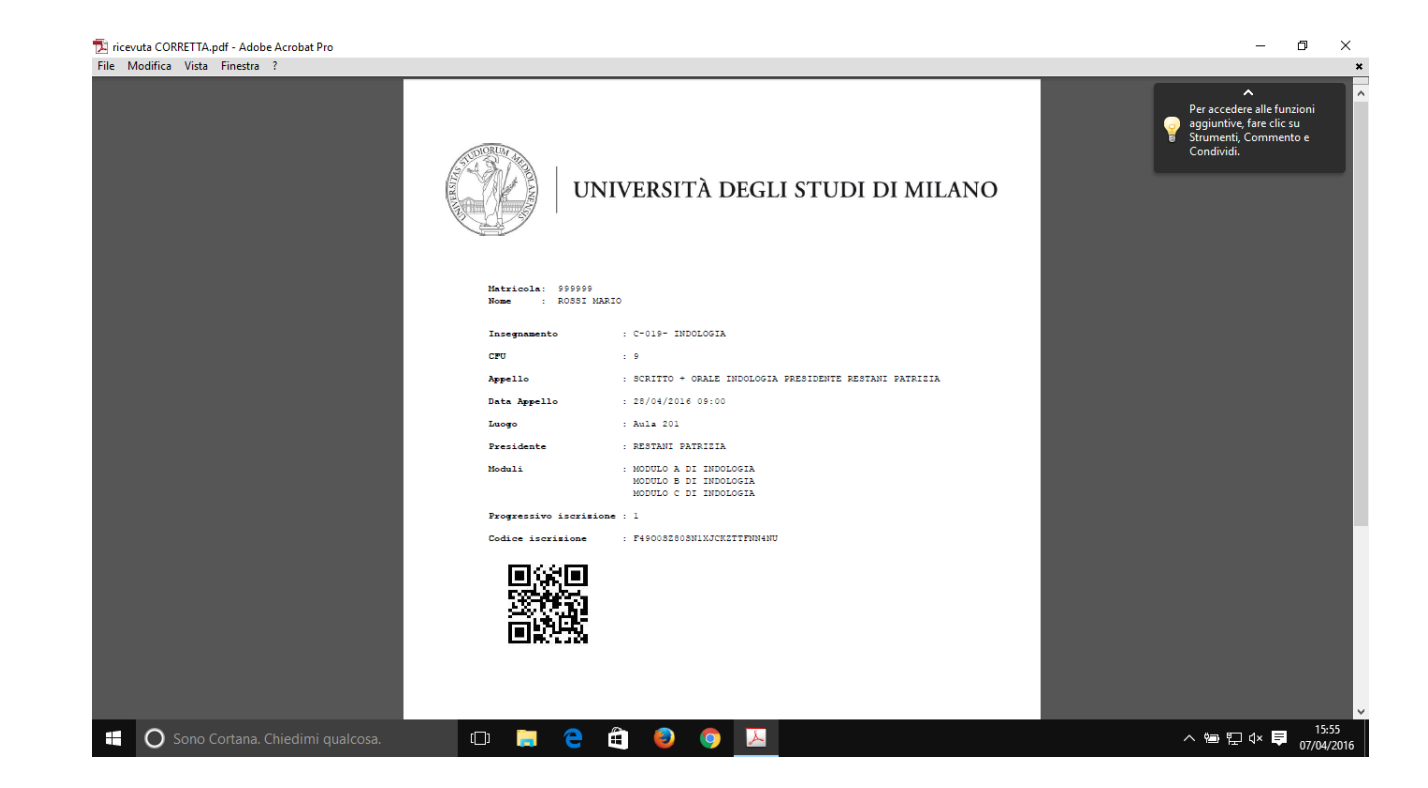

### Iscrizioni confermate

Nella sezione delle iscrizioni confermate c'è il riepilogo degli appelli a cui lo studente è iscritto.

Cliccando su azioni è possibile rivedere i dettagli o cancellare l'iscrizione

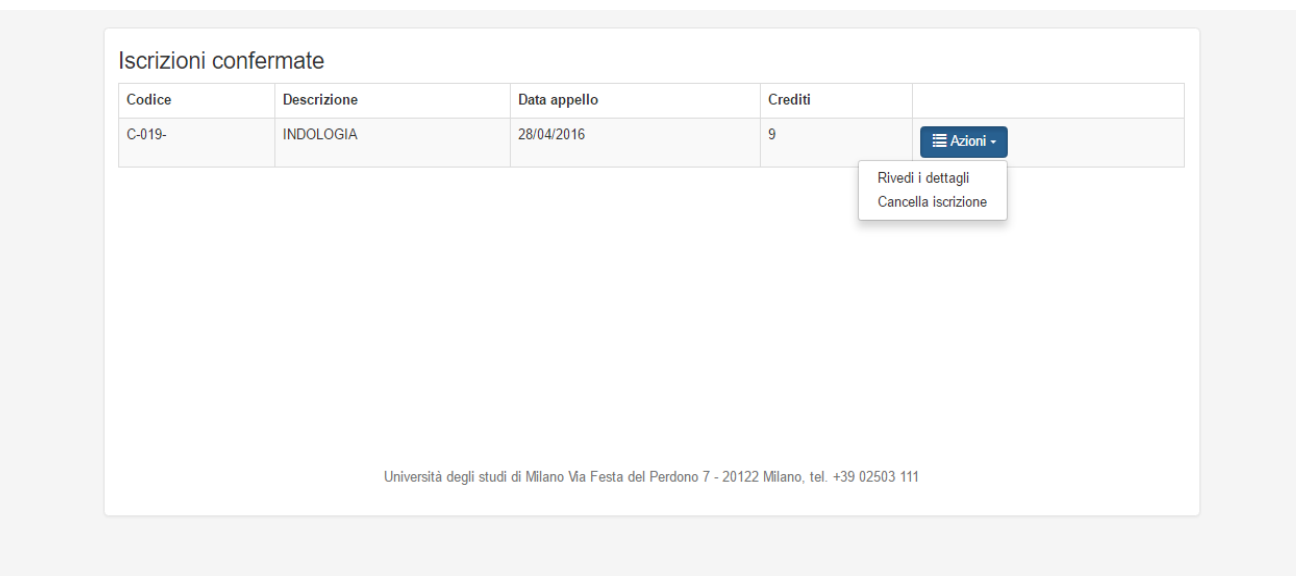

## Corsi (Insegnamenti)

Le voci di menu' presenti sotto Corsi (iscrizione alla frequenza del corso se richiesta dal Docente) sono:

Corsi del tuo piano di studio -Per iscriversi ad un corso nel caso in cui lo studente abbia un piano di studio personalizzato

Corsi disponibili del tuo corso di studio – Per iscriversi ad un corso del proprio Corso di Laurea

Corsi disponibili per corso diverso dal tuo – Per iscriversi ad un corso di altro Corso di Laurea

Iscrizioni confermate – Per consultare le iscrizioni ai corsi effettuate

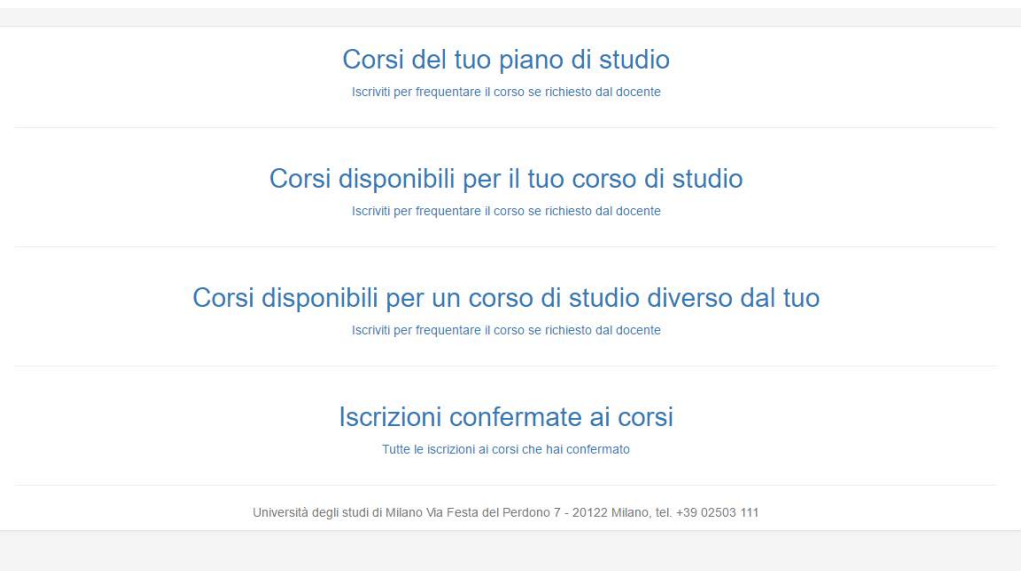

## Corsi (Insegnamenti)

### Iscrizione ad un Corso

Dopo aver selezionato una tipologia di corso (in piano o del mio Corso, ecc.) compare la lista degli insegnamenti ai quali è possibile iscriversi. Per farlo basto cliccare sul tasto Iscriviti

| ACCERTAMENTO CONOSCENZE LINGUISTICHE: SPAGNOLO<br>PRESIDENTE RESTANI PATRIZIA UNIVERSITÀ degli studi di Milano. Via Festa del Perdono 7 - 20122 Milano, tel. +39 02503 111 | Commissione                                                          |          | Insegnamento                                             | apertura                      | Avviso                                        |        |
|----------------------------------------------------------------------------------------------------|----------------------------------------------------------------------|----------|----------------------------------------------------------|-------------------------------|-----------------------------------------------|--------|
| Università degli studi di Milano Via Festa del Perdono 7 - 20122 Milano, tel. +39 02503 111                                                                                | ACCERTAMENTO CONOSCENZE LINGUISTICHE:<br>PRESIDENTE RESTANI PATRIZIA | SPAGNOLO | B1911- ACCERTAMENTO CONOSCENZE<br>LINGUISTICHE: SPAGNOLO | 14/04/2016<br>-<br>30/04/2016 | Avviso specifico per<br>l'iscrizione al corso | Iscriv |
| Università degli studi di Milano Via Festa del Perdono 7 - 20122 Milano, tel. +39 02503 111                                                                                |                                                                      |          |                                                          |                               |                                               |        |
| Università degli studi di Milano Via Festa del Perdono 7 - 20122 Milano, tel. +39 02503 111                                                                                |                                                                      |          |                                                          |                               |                                               |        |
| Università degli studi di Milano Via Festa del Perdono 7 - 20122 Milano, tel. +39 02503 111                                                                                |                                                                      |          |                                                          |                               |                                               |        |
| Università degli studi di Milano Via Festa del Perdono 7 - 20122 Milano, tel. +39 02503 111                                                                                |                                                                      |          |                                                          |                               |                                               |        |
|                                                                                                    |                                                                      |          |                                                          |                               |                                               |        |

## Corsi (Insegnamenti)

### Iscrizione confermata

Nel caso dell'iscrizione al corso non c'è una ricevuta, l'iscrizione è subito confermata. Il corso non è più visibile fra quelli per i quali è possibile iscriversi

| Jorsi del tuo piano      | ai studio    |                     |        |  |
|--------------------------|--------------|---------------------|--------|--|
| Commissione              | Insegnamento | Intervallo apertura | Avviso |  |
| Nessun corso disponibile |              |                     |        |  |
|                          |              |                     |        |  |
|                          |              |                     |        |  |
|                          |              |                     |        |  |
|                          |              |                     |        |  |
|                          |              |                     |        |  |
|                          |              |                     |        |  |
|                          |              |                     |        |  |

## Attività Didattiche e altri eventi

Attività didattiche ed altri eventi

### Iscrizione ad Attività Didattiche e altri eventi

Sulla schermata Home cliccando su Attività Didattiche e altri eventi compare la lista degli altri eventi ai quali è possibile iscriversi.

Per farlo basta cliccare sul tasto Iscrizione

| Nome                                                    | Data inizio iscrizione | Data fine iscrizione | Data             |                       |
|---------------------------------------------------------|------------------------|----------------------|------------------|-----------------------|
| CORSO DI RECUPERO COMPETENZE INIZIALI                   | 15/04/2016             | 22/04/2016           | 29/04/2016 00:00 | Iscrizione 🗮 Azioni 🗸 |
| Attivita' didattica (seminario, corso di recupero, ecc) | 14/04/2016             | 12/05/2016           | 31/05/2016 10:00 | Iscrizione            |
| Seminario 1                                             | 01/05/2016             | 31/05/2016           | 10/06/2016 00:00 | Iscrizione            |
| Corso recupero 1                                        | 01/06/2016             | 30/06/2016           | 14/07/2016 00:00 | Iscrizione            |

## Attività Didattiche e altri eventi

### Iscrizione ad Attività Didattiche e altri eventi

Dopo aver scelto l'attività, inizia la fase di iscrizione. Viene visualizzato l'eventuale avviso, i turni, ecc

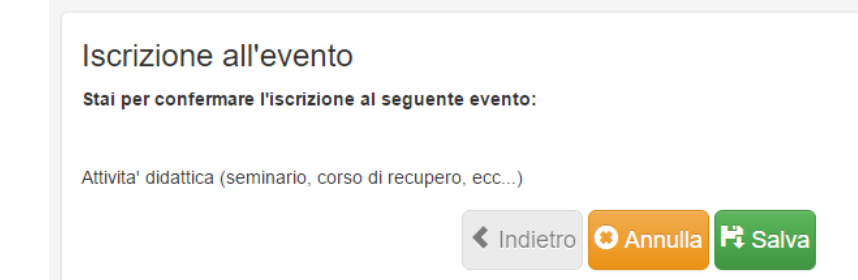

## Attività Didattiche e altri eventi

### Iscrizione ad Attività Didattiche e altri eventi Iscrizione confermata

Dopo aver confermato l'iscrizione compare la pagina riepilogativa con i dati più significativi.

In alto accanto al codice QR è presente anche il codice di avvenuta iscrizione, da conservare per dimostrare di essersi correttamente iscritti.

E' possibile anche salvare la ricevuta di iscrizione in formato pdf cliccando sull'apposito tasto

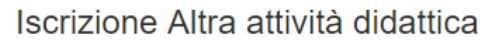

Hai completato correttamente l'iscrizione. Il codice di conferma è il seguente:

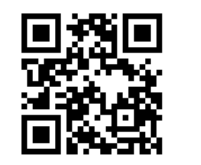

NQYEC46M6EGT1RIIUOXKRGFJ

Salva ricevuta in pdf

Attivita' didattica (seminario, corso di recupero, ecc...)

**Data e ora** 31/05/2016 10:00

Luogo